Общество с ограниченной ответственностью "1С-Медицина-Регион" Контракт № 05/21 от 16.02.2021 г. Рабочая документация

## Информационная система управления ресурсами медицинских организаций Тюменской области

Этап 6. Развитие Системы по дополнительным заданиям Заказчика

# ПОЛЬЗОВАТЕЛЬСКАЯ ИНСТРУКЦИЯ

Для требований на изменение Системы №

### Формирование случаев по углубленной диспансеризации взрослого населения.

«1С:Медицина.Больница»

На <mark>7</mark> листах

## Содержание

| 1 Основание разработки инструкции    | 3 |
|--------------------------------------|---|
| 2 Пользовательская настройка Системы | 3 |
| 3 Пользовательская инструкция        | 3 |

### 1 Основание разработки инструкции

Данная инструкция разработана для пользователей Информационной системы управления ресурсами медицинских организаций Тюменской области в части задания на доработку системы № МИС-Р-000 «Создание..», реализованного в модуле «1С:Медицина.Больница».

Основанием для разработки данных документов является Контракт № 05/21 от 16.02.2021 г. на оказание услуг по тиражированию, сопровождению и развитию Информационной системы управления ресурсами медицинских организаций Тюменской области, а именно раздел Технического задания (приложение №1 к контракту) п.3.6 Этапа № 6 «Развитие Системы по дополнительным заданиям Заказчика.

#### 2 Пользовательская настройка Системы

От пользователя никаких настроек системы не требуется.

#### 3 Пользовательская инструкция

Пользователю необходимо в АРМ врача открыть случай углубленной диспансеризации взрослого населения. (Рис.1)

| Интерфейс: Компактный Обычный Исполнители: Пип                                                                                                    | овая Александра Камиловна СМП:                                                                                                    |          | 🔹 🗗 Дата пр                                                 |
|----------------------------------------------------------------------------------------------------|----------------------------------------------------------------------------------------------------|----------|-------------------------------------------------------------|
| Список пациентов Запросы ТМК Приемы Общие докум                                                                                                    | енты Медицинская карта Диспансеризация Текущие дела                                                                                                |          |                                                             |
| 📳 🕋 🔍 Просмотр документа 💼 🏼 🖉 🗞 🔳                                                                                                    | I 🐍 Т 🏂 🔲 🛛 BMП 🗸 🦉 🥔 🎕 🔹 Показыва                                                                                                    | ть архив | ные данные Санаторн                                         |
| Rec Rec Открыть случай Добавить п                                                                                                    | осещение Закрыть случай Прикрепить МД в другой случай                                                                                              | Созда    | ть карту учета диспансер                                    |
| Статус и вид документа                                                                                                    | Дата приема Основной исполнитель                                                                                                    |          | Полис                                                       |
| 214845715 от 15.02.21, Амбулаторный случай     214832354 от 09.02.21, Амбулаторный случай                                                                                                    | 📭 Информация по открытому случаю: Новый (1С:Предприятие) 🗙                                                                                         |          | 1.1.3.149                                                   |
| <ul> <li>(✓)Готов, Диспансерный осмотр</li> <li>€ 214780832 от 14.01.21, Амбулаторный случай</li> <li>Э14780832 от 14.01.21 Амбулаторный случай</li> </ul>                                                                                                    | Информация по открытому случаю: Нов                                                                                                    | вич      | OMC 1.2.3.005                                               |
| <ul> <li>(√)Готов, Протокол осмоторный случай</li> <li>(√)Готов, Протокол осмоторный случай</li> <li>204710801 от 01.12.20, Амбулаторный случай</li> <li>204648211 от 28.10.20, Амбулаторный случай</li> <li>204643197 от 12.10.20, Амбулаторный случай</li> </ul> | Содинит в даннае<br>Пациент: <u>Тестешева Яна Владимировна</u><br>Страховые отношения: Полис ОМС единого образца №: 6649320879<br>Данные по случаю | овна     | OMC 1<br>1.2.3.005 1<br>1.2.3.005 1                         |
| <ul> <li>⊕ 204594105 от 02.10.20, Амбулаторный случай</li> <li>⊕ 204537240 от 04.09.20, Амбулаторный случай</li> <li>⊕ 204536907 от 04.09.20, Амбулаторный случай</li> <li>⊝ 204511386 от 18.08.20, Амбулаторный случай</li> </ul>                                 | Дата открытия случая: 02.08.2021 📾<br>Вид случая: Амбулаторно 🔹<br>Причина посещения: диспансеризаці 🔹 🜌 🔹                                         |          | 1.2.3.005 J<br>1.1.3.005 J<br>1.1.3.005 J                   |
| <ul> <li>(√)Готов, Протокол осмотра специалиста</li> <li>204496975 от 07.08.20, Амбулаторный случай</li> <li>204461498 от 10.07.20, Амбулаторный случай</li> </ul>                                                                                                 | Форма мед. помощи: Планово + Травма:                                                                                                    | вич      | OMC                                                         |
| <ul> <li>⊕ 204445146 от 26.06.20, Амбулаторный случай</li> <li>⊕ 204429072 от 15.06.20, Амбулаторный случай</li> <li>⊕ 204396505 от 19.05.20, Амбулаторный случай</li> </ul>                                                                                       | Данные по посещению<br>Вид посещения: Прием •                                                                                                    |          | 1.1.3.005     1       1.2.3.005     1       1.1.3.005     1 |
| 204350377 от 07.04.20, Амбулаторный случай     204333658 от 26.03.20, Амбулаторный случай     204325979 от 23.03.20, Амбулаторный случай                                                                                                    | Дата / время посещения: 02.08.2021 08:29 💼 Врач: Пиповая Александра Камиловна 💌                                                                    |          | 1.1.3.005     1       1.1.3.005     1       1.1.3.005     1 |
| <ul> <li>204315513 от 18.03.20, Амбулаторный случай</li> <li>(~)Готов, Протокол осмотра специалиста</li> <li>204313269 от 17.03.20, Амбулаторный случай</li> <li>204303667 от 13.03.20, Амбулаторный случай</li> </ul>                                             | Специальность: Герапия •<br>Дата карты: 17.03.2020 - 17.03.2020<br>Дата карты: 13.03.2020 - 13.03.2020                                             | тберд    | OMC 22<br>1.1.3.005 1<br>1.1.3.005                          |

Рисунок 1

Выбрать соответствующий ШМД. Заполнить документ и нажать на кнопку «Открыть список оказанных услуг». (Рис.2)

| Протокол осмотра специали                                 | иста                                                                                                    |                                                   |                                                     |                     |        |
|-----------------------------------------------------------|----------------------------------------------------------------------------------------------------|---------------------------------------------------|-----------------------------------------------------|---------------------|--------|
| Записать и закрыть 🔲 💽 Докумен                            | нт готов Выбрать ШМД Назначить услугу                                                                                                    | Заполнить на основании                            | 2. Открыть список оказанных услу                    | r Изменить аллергоо | намнез |
| Анамнез жизни:<br>Нерациональное питание; Рак у близких р | <ul> <li>Оказанные мед. услуги (1С:Предприятие)</li> <li>Оказанные мед. услуги</li> <li>Записать и закрыть Записать</li> <li>Медицинская карта: 214881498 от 02.08.21. Амбулат</li> <li>Текущее посещение: 02.08.21. Липовая Александра</li> <li>Информация о посещении</li> </ul> | орный случа 🗗 Пациент<br>Камиловна (центр_здор_вэ | 🔊 🖩 🛐<br>Тестешева Яна Владимировна<br>р), Терапия  | M M+ M- 🗆 X         |        |
|                                                           | Добавить Подбор номенклатуры<br>Дата Мед услуга<br>Код мед услуги                                                                                                    | Код услуги Кол-в                                  | о / Кратность Рабочее м Специал<br>Сотрудник Профил | Еще •               |        |
| Анамнез заболевания:                                      | а<br>Сумив УЕТ:                                                                                                    |                                                   |                                                     |                     |        |

Рисунок 2

Нажать кнопку «Добавить». Выбрать медицинскую услугу «Профилактический прием...» и добавить услугу 1.1.3.185. (Рис.3)

| 🔒 Оказ  | анные мед. услуги * (1С:Предприятие)            |                                |                     | 9            | 📰 🗊 M       | M+ M |       | ×  |
|---------|-------------------------------------------------|--------------------------------|---------------------|--------------|-------------|------|-------|----|
| Оказ    | анные мед. услуги *                             |                                |                     |              |             |      |       |    |
| Запис   | сать и закрыть Записать                         |                                |                     |              |             |      |       |    |
| Медици  | нская карта: 214881498 от 02.08.21, Амбулаторни | ый случа 🖓 П                   | ациент: Тестешева Я | Эна Владимир | овна        |      | - 6   | 1  |
| Текущее | е посещение: 02.08.21, Липовая Александра Кам   | иловн <mark>а (</mark> центр_з | здор_взр), Терапия  |              |             |      |       |    |
| Инфор   | мация о посещении                               |                                |                     |              |             |      |       | ÷. |
| Добав   | ить Подбор номенклатуры                         |                                | <u>.</u>            |              |             | I    | Еще • | -  |
| Дата    | Мед услуга                                      | Код услуги                     | Кол-во / Кратность  | Рабочее м    | Специально. | YET  |       | ĩ  |
|         | Кодмед услуги                                   |                                |                     | Сотрудник    | Профиль     |      |       |    |
| 02.08   | Профилактический прием (осмотр, консульт        | 1.1.3.185                      | 1                   | Липовая А    | Терапия     |      |       |    |
|         | B04.047.002                                     |                                |                     | Липовая А    | терапии     |      |       |    |
|         |                                                 |                                |                     |              |             |      |       |    |
|         |                                                 |                                |                     |              |             |      |       |    |
|         |                                                 |                                |                     |              |             |      |       |    |
|         |                                                 |                                |                     |              |             |      |       |    |
|         |                                                 |                                |                     |              |             |      |       |    |
|         |                                                 |                                |                     |              |             |      |       |    |
|         |                                                 |                                |                     |              | _           |      | ÷.    |    |
| Сумма У | 'ET:                                            |                                |                     |              |             |      |       | -  |

Рисунок 3

Нажать кнопку «Добавить». Выбрать медицинскую услугу «Проведение теста с физической нагрузкой с использованием эргометра» (А23.30.023) и услугу 1.1.3.186. (Рис. 4)

| )каза   | HULLO MOD VCDVEN *                            |                                   |                      | 8            | III 31 M I | M+ I | M- |     |
|---------|-----------------------------------------------|-----------------------------------|----------------------|--------------|------------|------|----|-----|
|         | пные мед. услуги                              |                                   |                      |              |            |      |    |     |
| Записат | ть и закрыть Записать                         |                                   |                      |              |            |      |    |     |
| дицинск | кая карта: 214881498 от 02.08.21, Амбулаторны | ий случа 🖓 Г                      | Пациент: Тестешева Я | Яна Владимир | овна       |      | ٣  | Ū.  |
| кущее п | осещение: 02.08.21, Липовая Александра Ками   | ловна (центр_                     | здор_взр), Терапия   |              |            |      |    |     |
| форма   | ация о посещении                              |                                   |                      |              |            |      |    |     |
| обавит  | ъ Подбор номенклатуры                         |                                   |                      |              |            | (    | Ещ | e • |
| ата М   | Лед услуга                                    | Код услуги                        | Кол-во / Кратность   | Рабочее м    | Специально | УЕ   | Т  |     |
| K       | од мед. услуги                                |                                   |                      | Сотрудник    | Профиль    |      |    |     |
| 2.08 П  | рофилактический прием (осмотр, консульт       | льт 1.1.3.185 1 Липовая А Терапия |                      |              | Терапия    |      |    |     |
| 2.08 П  | роведение теста с физической нагрузкой        | 1.1.3.186                         | 1                    | Липовая А    | Терапия    |      |    |     |
| A       | 23.30.023                                     | 1                                 |                      | Липовая А    | терапии    |      |    |     |

Рисунок 4

Если в рамках первого этапа углубленной диспансеризации проводилось определение Д-димера, то добавляется третья медицинская услуга «Определение концентрации Д-димера в крови» (А09.05.051.001) и услуга 1.1.3.187. (Рис. 5)

| Запи                                                                                                    | Записать                                                    |            |                    |                        |                       |     |      |
|----------------------------------------------------------------------------------------------------|-------------------------------------------------------------|------------|--------------------|------------------------|-----------------------|-----|------|
| Ледици                                                                                                    | Оказанные мед услуги * (1СПредприятие)                      |            |                    |                        |                       |     |      |
| Эказанные мед. услуги *         Записать         Записать         Теранцинская карта:       214881498 от 02.08.21. Амбулаторный случа ()       Пациент:       Тестешева Яна Владимировна       • ()         екущее посещение:       02.08.21. Липовая Александра Камиловна (центр_здор_взр). Терапия          Інформация о посещении:       Подбор номенклатуры       Еще •         Добавить       Подбор номенклатуры       Еще •         Цата       Мед услуги       Кол-во / Кратность       Рабочее м       Специально       УЕТ         1ата       Мед услуги       Кол-во / Кратность       Рабочее м       Специально       УЕТ         208       Профилактический прием (осмотр. консульт       1.1.3.185       1       Липовая А       Терапия         208       Пороведение теста с физической нагрузкой       1.1.3.186       1       Липовая А       Терапия         208       Пороведение концентрации Д-димера в крови       1.1.3.187       1       Липовая А       Терапия         208       Определение концентрации Д-димера в крови       1.1.3.187       1       Липовая А       Терапия         208       Определение концентрации Д-димера в крови       1.1.3.187       1       Липовая А       терапия |                                                             |            |                    |                        |                       |     |      |
| 1нфор                                                                                                    | мация о посещении                                           |            |                    |                        |                       |     |      |
| Добав                                                                                                    | ить Подбор номенклатуры                                     |            |                    |                        |                       | E   | ще ч |
| Дата                                                                                                    | Мед услуга<br>Код мед услуги                                | Код услуги | Кол-во / Кратность | Рабочее м<br>Сотрудник | Специально<br>Профиль | YET |      |
| 02.08                                                                                                    | Профилактический прием (осмотр, консульт<br>В04.047.002     | 1.1.3.185  | 1                  | Липовая А<br>Липовая А | Терапия<br>терапии    |     |      |
| 02.08                                                                                                    | Проведение теста с физической нагрузкой<br>A23.30.023       | 1.1.3.186  | 1                  | Липовая А<br>Пиповая А | Терапия<br>терапии    |     |      |
| 02.08                                                                                                    | Определение концентрации Д-димера в крови<br>А09.05.051.001 | 1.1.3.187  | 1                  | Липовая А<br>Липовая А | Терапия<br>терапии    |     |      |
|                                                                                                    |                                                             |            |                    |                        |                       |     |      |

Рисунок 5

После добавления услуг сохранить форму «Оказанные услуги» и документ со статусом «Готов».

Открыть форму закрытия случая и заполнить обязательные поля. В поле услуга установить услугу первого этапа диспансеризации 1.1.3.185. (Рис.6). Сохранить форму.

| Сохранить данные                                                             | 1              | Открыть список оказанных услуг                  | Eu    | e.   |
|------------------------------------------------------------------------------|----------------|-------------------------------------------------|-------|------|
| ациент: Тес                                                                  | стешев         | за Яна Владимировна                             |       |      |
| Лед. полис: №:                                                               | 664932         | 20879001952 (АКЦИОНЕРНОЕ ОБЩЕСТВО "СТРАХОВАЯ КО | МПА   | HIN. |
| анные по случаю                                                              |                |                                                 |       |      |
| Дата открытия случая                                                         | 02.08          | .2021                                           |       |      |
| Вид случая:                                                                  | Амбу           | латорно                                         |       |      |
| Причина посещения:                                                           | дисп           | ансеризация 🔹 22                                |       | •    |
| Форма мед. помощи:                                                           | План           | 4080 *                                          |       |      |
| Травма:                                                                      |                |                                                 |       |      |
| анные по закрытию                                                            | случа          | я                                               |       |      |
| Вид мед. помощи:                                                             |                | Первичная врачебная медико-санитарная помощь    |       |      |
| Цель посещения:                                                              |                | Комплексное обследование                        |       |      |
| Диагноз:                                                                     |                | N20.0 • Поставить н                             | на ДУ | : [  |
| Характер заболеваний:                                                        |                | Не определен                                    |       |      |
| Дата закрытия:                                                               |                | 02.08.2021                                      |       |      |
| Врач, закрывающий сл                                                         | іучай:         | Липовая Александра Камиловна                    | •     |      |
| Специальность:                                                               |                | Терапия                                         | -     | ĺ    |
| ⊙ КСГ () ВМП                                                                 |                |                                                 |       |      |
| Услуга:                                                                      |                | 1.1.3.185 × 🗗 Диспансер                         | изац  | ия   |
| Результат обращения                                                          |                | Присвоена IIIa группа здоровья                  | •     |      |
| Исход заболевания:                                                           |                | Осмотр                                          |       |      |
| Дополнительная ино<br>Моб мед бригада:<br>Направлен на МСЭ:<br>Особый случай | рорма<br>Призн | ация<br>нак отказа: 🔲 Взят на дисп учет: 🗌      |       |      |

Рисунок 6